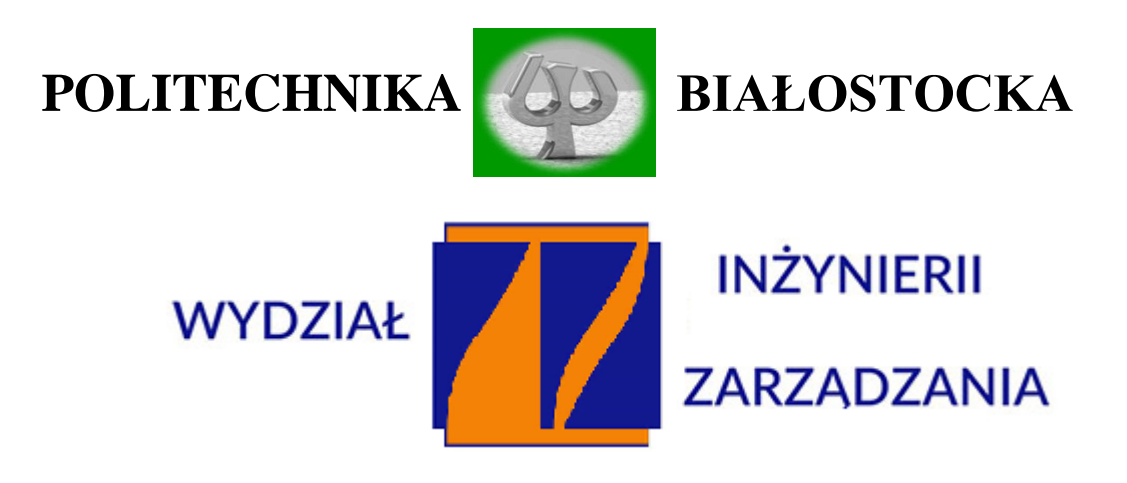

## KATEDRA ZARZĄDZANIA PRODUKCJĄ

Instrukcja do zajęć laboratoryjnych z przedmiotu:

## Podstawy techniki i technologii

Kod przedmiotu: ISO02123, INO02123

Ćwiczenie Nr 15

# POMIARY TENSOMETRYCZNE NAPRĘŻEŃ ZGINAJĄCYCH

(z zastosowaniem LabVIEW)

Autor:

dr inż. Arkadiusz Łukjaniuk

Białystok 2023

Laboratorium "Podstawy techniki i technologii"

Ćw. Nr15 "Pomiary tensometryczne naprężeń zginających"

Wszystkie nazwy handlowe i towarów występujące w niniejszej instrukcji są znakami towarowymi zastrzeżonymi lub nazwami zastrzeżonymi podanych w tekście firm

Laboratorium "Podstawy techniki i technologii"

Ćw. Nr15 "Pomiary tensometryczne naprężeń zginających"

lem ćwiczenia jest zapoznanie studentów z istotą i zastosowaniem pomiarów tensometrycznych oraz nauczenie podstawowych zasad wykorzystywania w miernictwie wielkości nieelektrycznych komputerowych systemów pomiarowych na przykładzie *LabVIEW*.

## 1. Przygotowanie do pomiarów mostka tensometrycznego NI USB-9162

W celu dokonania pomiarów odkształceń przy pomocy mostka tensometrycznego National Instruments NI USB-9162 należy uruchomić program LabVIEW SignalExpress. Następnie wybrać rodzaj mierzonej wielkości w następującej kolejności: Add Step  $\rightarrow$  Acquire Signals  $\rightarrow$ DAQmx Acquire  $\rightarrow$  Analog Input  $\rightarrow$  Strain (w naszym przypadku pomiar odkształceń – strain – rys. 1)  $\rightarrow$ "+"cDAQ 1Mod1 (NI 9237).

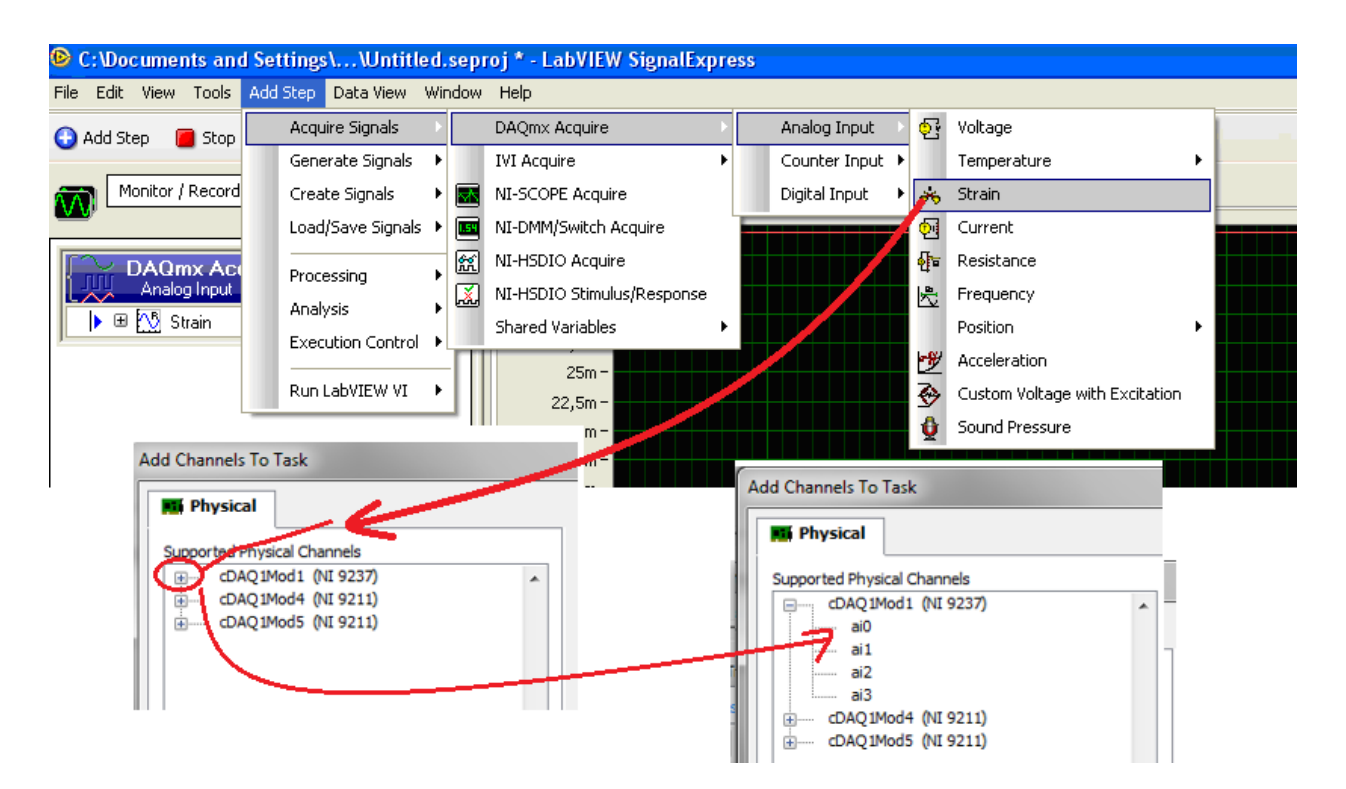

Rys. 1. Wybór rodzaju mierzonej wielkości oraz modułu pomiarowego.

Laboratorium "Podstawy techniki i technologii"

Ćw. Nr15 "Pomiary tensometryczne naprężeń zginających"

Następnie należy przeprowadzić wybór i konfigurację odpowiednich kanałów mostka. W tym celu należy zaznaczyć kursorem np. kanał **ai0** (rys.2) i potwierdzić **"OK.".** 

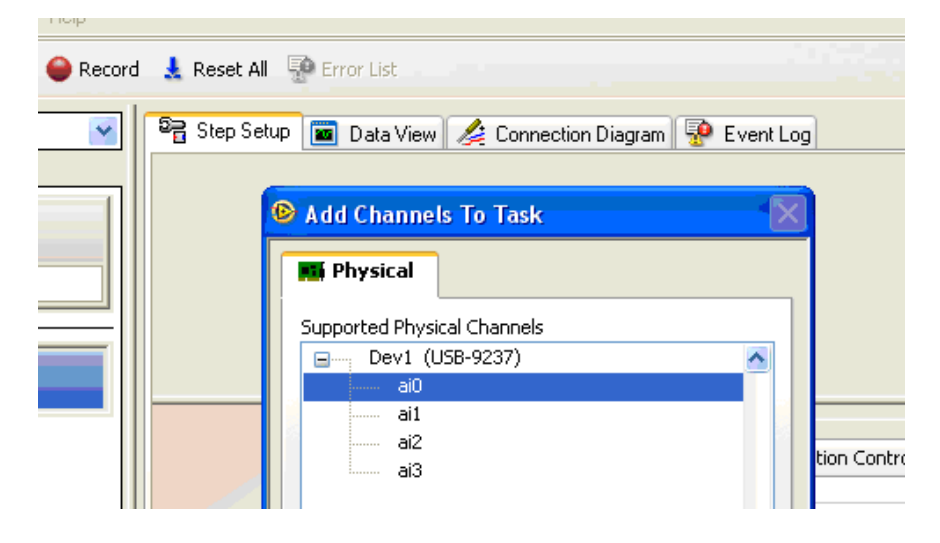

Rys. 2. Wybór kanału mostka tensometrycznego.

Po pojawieniu się okna jak na rys. 3 należy przeprowadzić ustawienia danego kanału, a mianowicie:

- > wprowadzić wartość rezystancji tensometru (R= 120,1  $\Omega$ );
- wprowadzić wartość stałej tensometru (k=2,13);
- wpisać rozmiar bloku próbek (Samples to Read –1000) i częstotliwość próbkowania (Rate –4000);

| B<br>0-<br>-1-<br>01:00:00,000 01:00:25,000 01:00:50,000 01:01:15,000 01:01:40,000 01:02:05,000 01:02:05,000 01:02:55,000 01:03:<br>Graph ♥ Display Type AutoScale Y-Axis ♥                                                                                                    | 20 |
|----------------------------------------------------------------------------------------------------|----|
| Configuration       Triggering       Advanced Timing       Execution Control         Channel Settings       Details >       Strain Setup         Strain       Strain Setup       Signal Input Range         Cext_all       Max       1m         Strain       Max       1m         Gage       Gage       Strain         Vinin       -1m       Strain         Gage       Gage       Initial         Factor       Vex Source       Vex Value         Strain Configuration       Internal       2,5         Internal       2,5       Full Bridge I         Lead Resistance       Custom Scaling         O |    |

Rys. 3. Parametry kanału mostka tensometrycznego.

wybrać konfigurację mostka (Half Bridge I – pomiar naprężeń zginających i parametrów ruchu drgającego - rys.4).

| Configuration Triggering Advanced Timing Execution Control                                  |
|---------------------------------------------------------------------------------------------|
| Channel Settings                                                                            |
| 🕂 🔀 😼 🕖 Details 💓 🔷 Strain Setup                                                            |
| Strain                                                                                      |
| Signal Input Range<br>Max 1m Strain<br>Min -1m Strain<br>Gage Gage Initial                  |
| Factor Resistance Voltage                                                                   |
| Click the Add Channels button<br>(+) to add more channels to<br>the task.                   |
| Timing Settings Half Bridge II                                                              |
| Acquisition Mode Samples to Read Hair Bridge II<br>Continuous Samples  25k Quarter Bridge I |

Rys. 4. Wybór konfiguracji mostka tensometrycznego.

W celu dodania następnych kanałów należy uaktywnić przycisk "+" (rys.4) i zaznaczyć odpowiedni kanał (np. **ai1** – rys. 5). Kanał będzie miał takie same ustawienia jak poprzednio skonfigurowany kanał (uaktywnić pozostałe kanały).

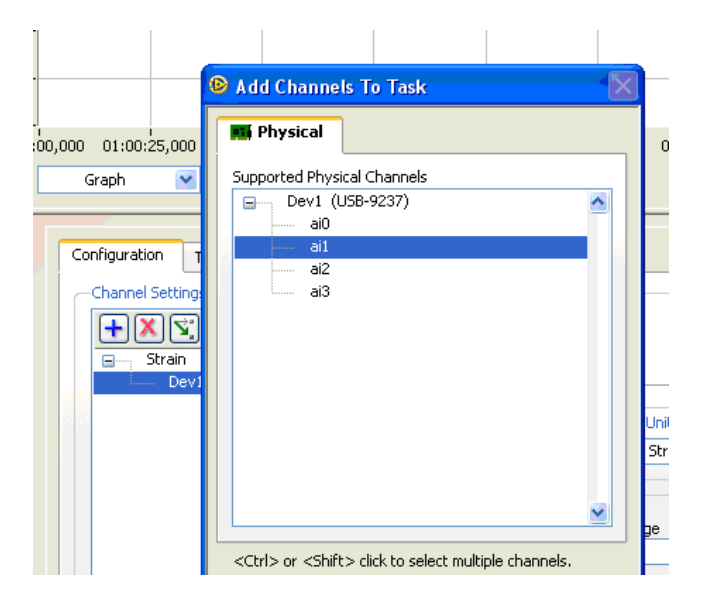

Rys. 5. Aktywacja kolejnych kanałów mostka tensometrycznego.

Laboratorium "Podstawy techniki i technologii" Ćw. Nr15 "Pomiary tensometryczne naprężeń zginających"

Opcja **Connection Diagram** (rys. 6) pokazuje sposób podłączenia tensometrów do mostka NI USB-9162.

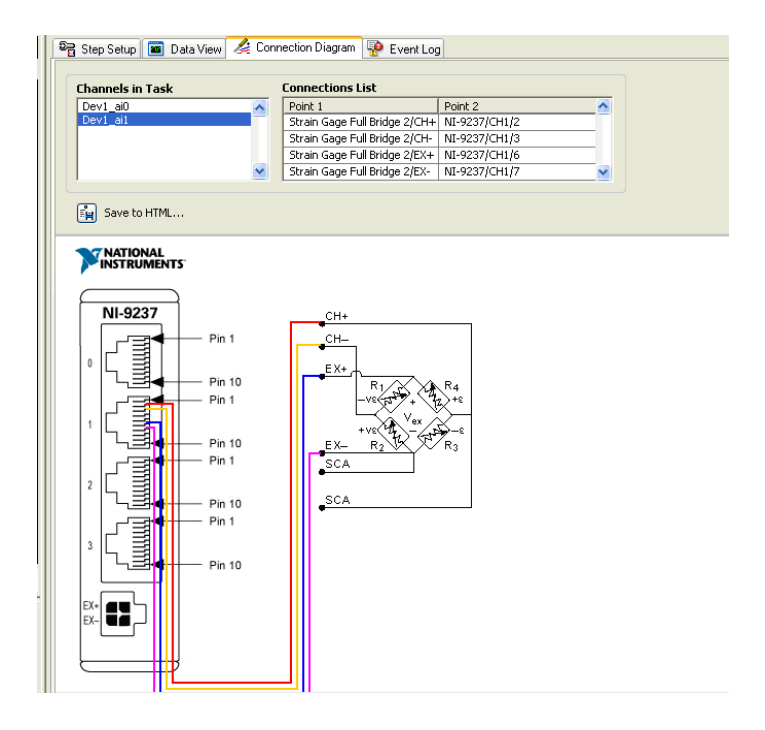

Rys. 6. Podłączenie tensometrów do mostka tensometrycznego.

Po wykonaniu tych czynności należy włączyć pomiary (opcja RUN w lewym górnym rogu ekranu). Następnie należy otworzyć okno wizualizacji wyników pomiaru **Data View** (rys. 7) i wybrać niezbędne do wyświetlania numery kanałów (opcje: Signals  $\rightarrow$  Add Signal  $\rightarrow$  nr kanału). Usuwanie niepotrzebnych do prezentacji kanałów odbywa się przy pomocy opcji **Remove Signals.** 

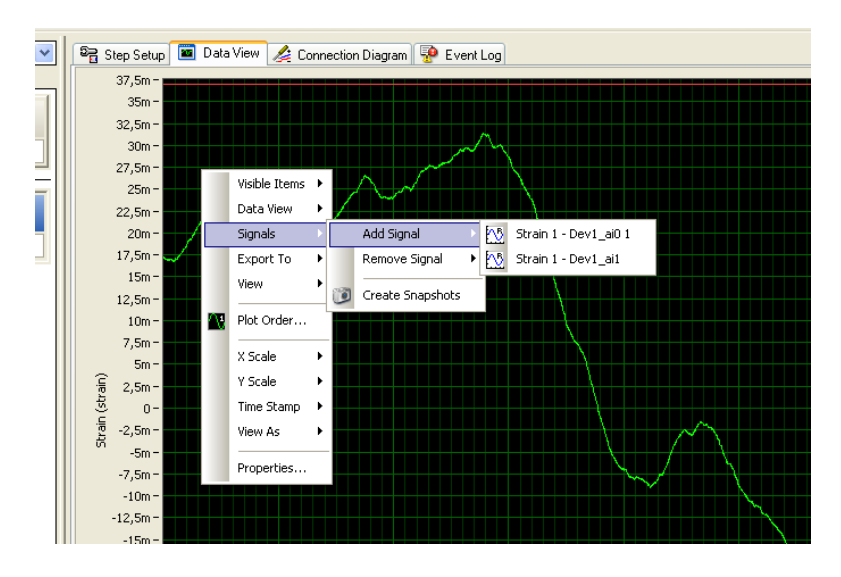

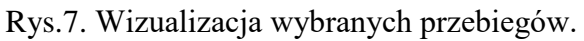

Laboratorium "Podstawy techniki i technologii" Ćw. Nr15 "Pomiary tensometryczne naprężeń zginających" Nietrudno zauważyć, że obserwowane przebiegi pomimo braku obciążenia wskazują wartości różne od "0". W celu wyzerowania przebiegów należy:

➤ wyskalować (rys. 8 - Add Step → Processing → Analog Signals → Scaling and Conversion);

| Untitled 1 - LabVIEW S       | igna | IExpress                                  |     |                           |                |                           |
|------------------------------|------|-------------------------------------------|-----|---------------------------|----------------|---------------------------|
| <u>File Edit View T</u> ools | Ad   | d <u>S</u> tep <u>O</u> perate <u>W</u> i | ndo | ow Data View <u>H</u> elp |                |                           |
| 🕒 Add Step 🔞 Run 🝷           |      | Acquire Signals                           | ٠   |                           |                |                           |
| Project                      |      | Generate Signals                          | •   | )ata View                 |                |                           |
| Monitor / Record             |      | Create Signals                            | •   | d Display 👻 Export To     | -              | Properties                |
|                              |      | Load/Save Signals                         | •   | Graph                     |                |                           |
| Idle                         |      | Processing                                | •   | Analog Signals 🕨          |                | Filter                    |
|                              |      | Analysis                                  | ۲   | Digital Signals 🕨         |                | Scaling and Conversion    |
| Select the "Add Step         |      | Execution Control                         | ٠   |                           |                | Subset and Resample       |
| to perform acquisitio        |      | Run LabVIEW VI                            | •   |                           | 2              | Time Averaging            |
|                              | ×    | Favorites                                 | ٠   |                           |                | Window                    |
|                              |      |                                           | 4.  |                           | 1.00<br>1000   | Arithmetic                |
|                              |      |                                           | 3.  |                           | 5-(b)          | Formula                   |
|                              |      |                                           | 2.  |                           |                | Interactive Alignment     |
|                              |      |                                           | 1.  |                           | COLOR<br>TOTAL | Convert Analog to Digital |

Rys.8. Aktywacja opcji skalowania.

➢ kolejność operacji - rys. 9: klikamy Input →Strain → wybieramy pierwszy kanał - cDAQ 1Mod1\_ai0, następnie klikamy Configuration i w okienku "Pre=gain-offset" wpisujemy z przeciwnym znakiem i odpowiednią literą średnią wartość górnego przebiegu → Enter → dolny przebieg powinien oscylować wokół zera. Powtarzamy to samo dla pozostałych kanałów;

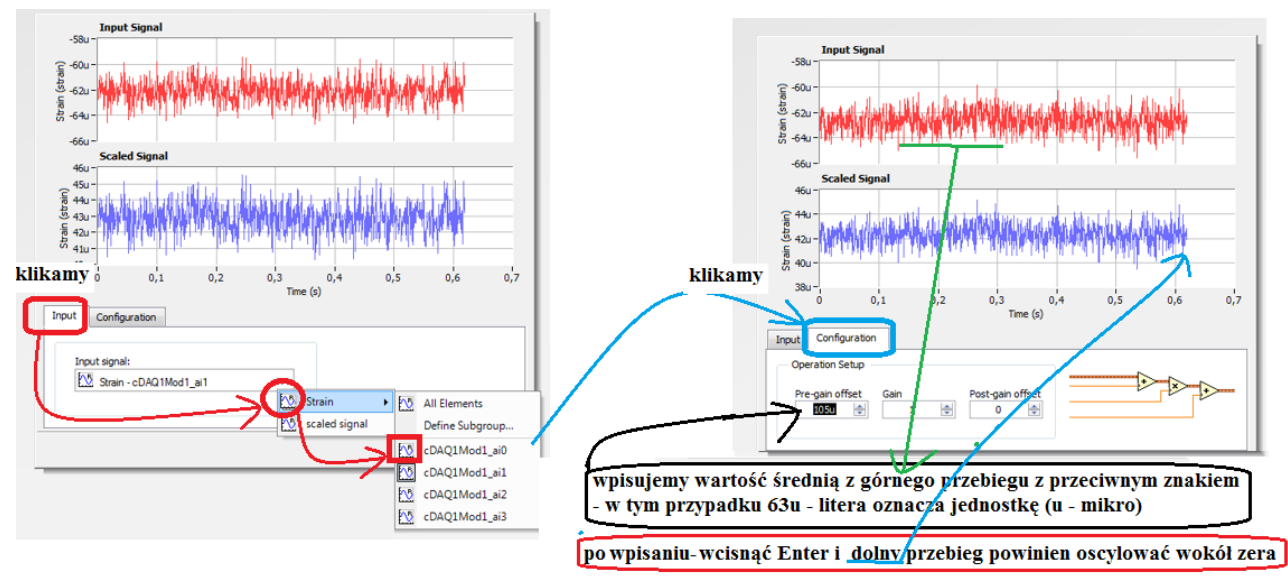

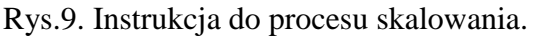

Laboratorium "Podstawy techniki i technologii" Ćw. Nr15 "Pomiary tensometryczne naprężeń zginających" Następnie wchodzimy do opcji wizualizacji przebiegów (rys.7) i usuwamy aktywne przebieg, a w ich miejsce wstawiamy przebiegi wyskalowane (scaled). Powinniście uzyskać przebiegi jak na rysunku 10.

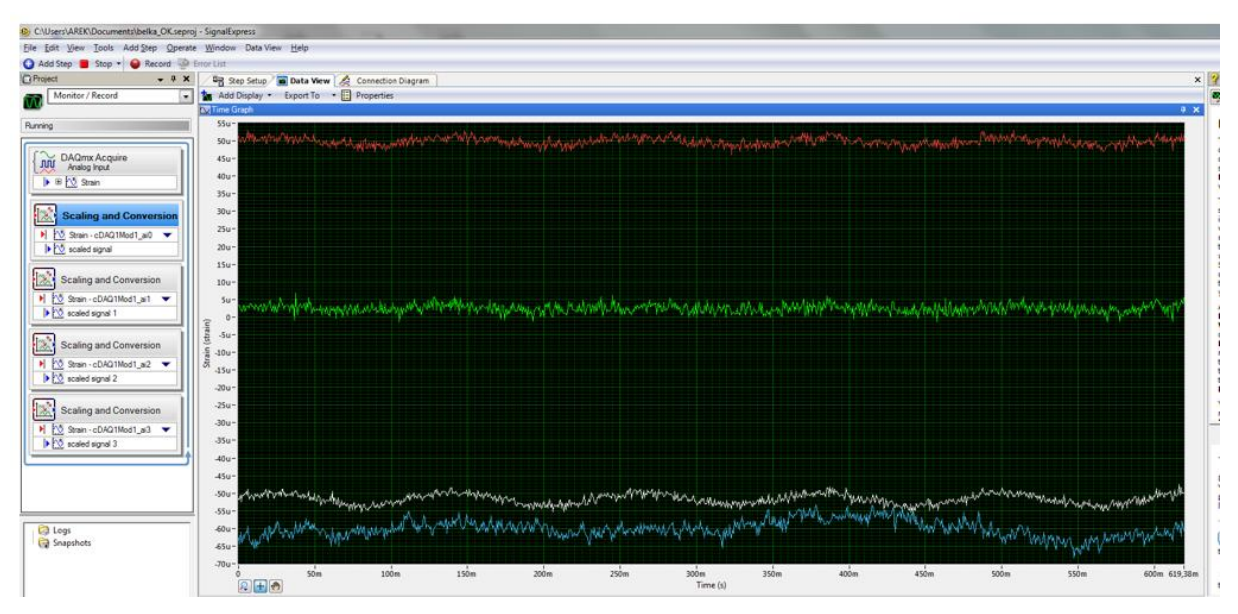

Rys.10. Wizualizacja przebiegów po skalowaniu.

Tak uzyskane przebiegi trzeba wyeksportować do arkusza **Excel** (przy aktywnym oknie **Data View** klikając prawym przyciskiem myszki otwieramy okno jak na rys. 11 i wybieramy **Export to**  $\rightarrow$  **Microsoft Excel**. Zapisać te dane jako "0" przed pomiarem. Uzyskane w ten dane możemy obrabiać w dowolny sposób według reguł pracy w arkuszu Excel. W realizowanym ćwiczeniu potrzebne jest obliczenie wartości średniej wyeksportowanych do Excela przebiegów. Jest też możliwość wyliczenia wartości średniej obserwowanego przebiegu w programie **SignalExpress.** Znalezienie tej opcji zostawiam ćwiczącym (wtedy nie jest potrzebne eksportowanie danych pomiarowych do arkusza Excel i tam obliczania wartości średniej).

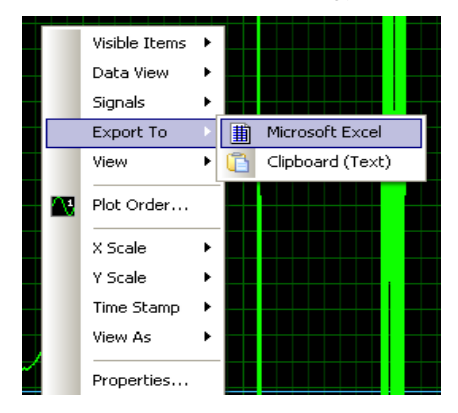

Rys.11. Eksport danych do arkusza Excel.

Laboratorium "Podstawy techniki i technologii" Ćw. Nr15 "Pomiary tensometryczne naprężeń zginających"

## 2. Pomiar naprężeń zginających przy pomocy mostka tensometrycznego NI USB-9162

- 1. Połączyć tensometry do odpowiednich kanałów mostka NI USB-9162 (rys.12).
- 2. Przeprowadzić konfigurację systemu zgodnie z instrukcją (tensometry są w układzie półmostkowym).

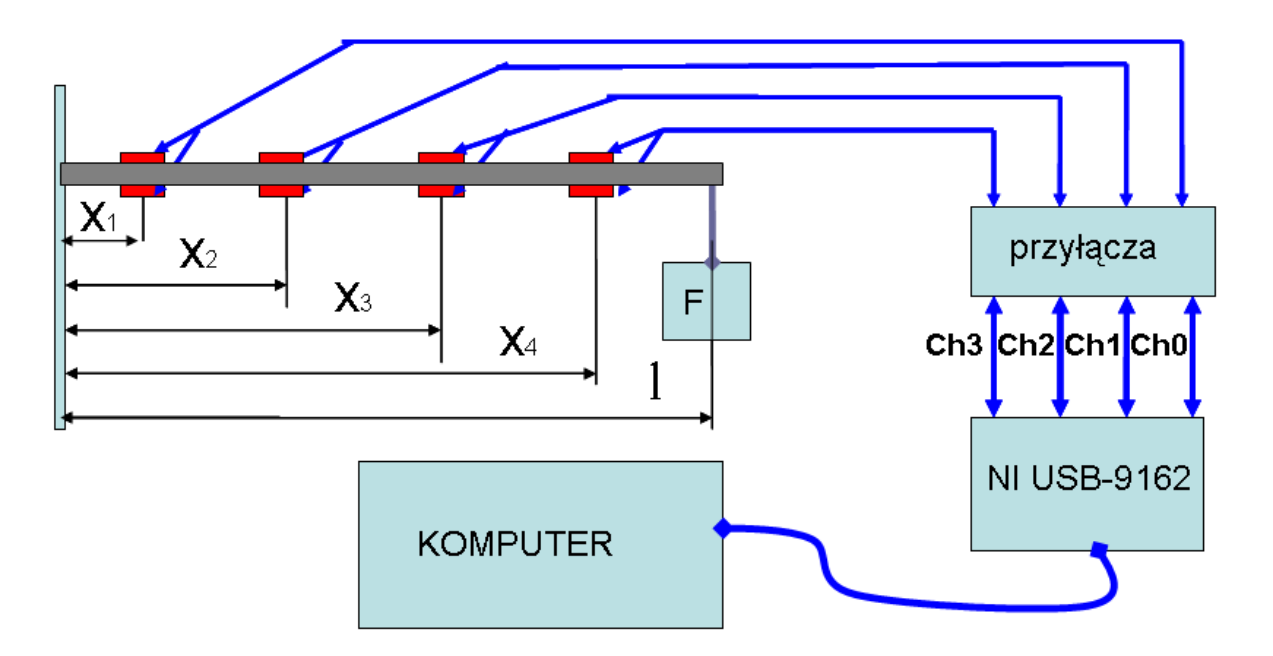

Rys.12. Schemat ideowy układu do pomiaru naprężeń zginających.

- 3. Wygasić ewentualne drgania belki (belka nieobciążona).
- 4. Zanotować do tabeli 1 wartości odkształceń w poszczególnych kanałach mostka (lub przeprowadzić zerowanie wskazań kanałów poprzez użycie operacji skalowania te punkty były wykonane w poprzednim rozdziale).
- 5. Delikatnie zawiesić na końcu belki odważnik o masie wskazanej przez prowadzącego ćwiczenie i stłumić oscylacje belki i zanotować lub wyeksportować do Excela wskazania poszczególnych kanałów mostka.
- 6. Przeprowadzić pomiary dla pozostałych wartości obciążeń wskazanych przez prowadzącego ćwiczenie.
- 7. Obliczyć wielkości podane w tabeli 1 i przeprowadzić analizę uzyskanych rezultatów.

Laboratorium "Podstawy techniki i technologii" Ćw. Nr15 "Pomiary tensometryczne naprężeń zginających"

- 8. Sporządzić na jednym wykresie:  $\sigma_p = f(F)$  i  $\sigma_o = f(F)$  dla wszystkich kanałów pomiarowych.
- 9. Sporządzić na jednym wykresie (wykres kolumnowy):  $\delta = f(F)$  dla wszystkich kanałów pomiarowych.
- 10. Przeanalizować uzyskane zależności i wskazać przyczyny błędów.

|      |    |            | Ch ( | )   |    |    |            | Ch 1    |     |      |                  |            | Ch 2 | )   |   |                            |            |     |     |   |
|------|----|------------|------|-----|----|----|------------|---------|-----|------|------------------|------------|------|-----|---|----------------------------|------------|-----|-----|---|
| m    | 3  | <b>E</b> 0 | σp   | σ   | δ  | 3  | <b>E</b> 0 | σp      | σ   | δ    | 3                | <b>E</b> 0 | σp   | σ   | δ | 3                          | <b>E</b> 0 | σp  | σ0  | δ |
| kg   | μD | μD         | MPa  | MPa | %  | μD | μD         | MPa     | MPa | %    | μD               | μD         | MPa  | MPa | % | μD                         | μD         | MPa | MPa | % |
| 0    |    |            |      |     |    |    |            |         |     |      |                  |            |      |     |   |                            |            |     |     |   |
| 0,5  |    |            |      |     |    |    |            |         |     |      |                  |            |      |     |   |                            |            |     |     |   |
| 1,0  |    |            |      |     |    |    |            |         |     |      |                  |            |      |     |   |                            |            |     |     |   |
| 1,25 |    |            |      |     |    |    |            |         |     |      |                  |            |      |     |   |                            |            |     |     |   |
| 1,5  |    |            |      |     |    |    |            |         |     |      |                  |            |      |     |   |                            |            |     |     |   |
| 1,75 |    |            |      |     |    |    |            |         |     |      |                  |            |      |     |   |                            |            |     |     |   |
| 2,0  |    |            |      |     |    |    |            |         |     |      |                  |            |      |     |   |                            |            |     |     |   |
| 2,25 |    |            |      |     |    |    |            |         |     |      |                  |            |      |     |   |                            |            |     |     |   |
| 2,5  |    |            |      |     |    |    |            |         |     |      |                  |            |      |     |   |                            |            |     |     |   |
| 2,75 |    |            |      |     |    |    |            |         |     |      |                  |            |      |     |   |                            |            |     |     |   |
| 3,0  |    |            |      |     |    |    |            |         |     |      |                  |            |      |     |   |                            |            |     |     |   |
| 1=   | m  | ; b=       |      | m;  | h= |    | m;         | $x_1 =$ |     | m; : | $\mathbf{x}_2 =$ | ]          | m; x | 3=  | n | <b>1; X</b> 4 <sup>:</sup> | =          | m;  |     |   |

Tabela 1.

Wartość odkształcenia  $\epsilon_{o}$  w wybranym punkcie belki x obliczamy ze wzoru:

$$\varepsilon_o = \frac{6F(l-x)}{Ebh^2},\tag{1}$$

| 1 ' ר         | ·1 1 · 1    | • 1        | 11 |        |
|---------------|-------------|------------|----|--------|
|               |             | 1000 no ha |    |        |
| $\mathcal{L}$ | SI1A UZIA1A | iaca na De |    | IINI.  |
| 8-2           |             | <i>jų</i>  |    | L* 'J? |

- b szerokość belki w [m];
- h wysokość belki w [m];
- E moduł Younga (dla stali 2,1\*10<sup>5</sup> MPa);

1- odległość zawieszenia ciężarka od zamocowania belki [m];

x – współrzędna naklejenia tensometrów.

Dokładną wartość naprężeń  $\sigma_0$  wyznaczamy z zależności:

$$\sigma_{o} = \frac{M_{g}(x)}{W_{g}}, W_{g} = \frac{bh^{2}}{6}, M_{g}(x) = F(l-x), \qquad (2)$$

Laboratorium "Podstawy techniki i technologii"

Ćw. Nr15 "Pomiary tensometryczne naprężeń zginających"

natomiast wartość naprężeń uzyskanych przy pomocy pomiarów obliczamy na podstawie:

$$\sigma_p = \varepsilon_p E \tag{3}$$

Ugięcie belki w miejscu odległym o  $\mathbf{x}$  od zamocowania wynosi:

$$f_o = \frac{Fx^2(3l-x)}{6EJ_z}, \quad J_z = \frac{bh^3}{12}.$$
 (4)

Różnicę względną pomiędzy naprężeniami wyznaczonymi zgodnie z zależnościami (2) i (3) obliczyć należy korzystając ze wzoru:

$$\delta = \frac{\sigma_o - \sigma_p}{\sigma_o} \cdot 100\%$$

## 3. Pytania kontrolne

- 1. Podaj definicję odkształcenia jednostkowego ε.
- 2. Podaj definicję naprężenia jednostkowego σ.
- 3. Podaj i skomentuj wzór określający prawo Hooke'a.
- 4. Podaj związek, jaki występuje między naprężeniem jednostkowym i odkształceniem jednostkowym.
- 5. Wyjaśnij zasadę działania tensometru oporowego.
- 6. Jakie parametru drutu oporowego zmieniają się w wyniku rozciągania (ściskania) tego drutu?
- 7. Wymień rodzaje tensometrów i narysuj budowę jednego z nich.
- 8. Wymień i skomentuj przyczyny błędów pomiarów tensometrycznych.
- 9. Narysuj układ półmostkowy używany w pomiarach tensometrycznych i przeanalizuj jego wady i zalety

#### 4. Literatura

- 1. Miłek M.: Pomiary wielkości nieelektrycznych metodami elektrycznymi: podręcznik akademicki, Zielona Góra: Politechnika Zielonogórska, 1998
- 2. Chwaleba A., Czajewski J.: *Przetworniki pomiarowe wielkości fizycznych* Oficyna Wydawnicza Politechniki Warszawskiej 1993.
- 3. Chwaleba A., Czajewski J.: *Przetworniki pomiarowe wielkości fizycznych* Oficyna Wydawnicza Politechniki Warszawskiej, Warszawa 1993.
- 4. Chwaleba A. i inni: Metrologia elektryczna WNT, Warszawa 2011.
- 5. W. Nawrocki: Systemy i sensory pomiarowe. WPP, Poznań 2001.

Laboratorium "Podstawy techniki i technologii" Ćw. Nr15 "Pomiary tensometryczne naprężeń zginających"

#### WYMAGANIA BHP

Warunkiem przystąpienia do praktycznej realizacji ćwiczenia jest zapoznanie się z instrukcją BHP i instrukcją przeciw pożarową oraz przestrzeganie zasad w nich zawartych. Wybrane urządzenia dostępne na stanowisku laboratoryjnym mogą posiadać instrukcje stanowiskowe. Przed rozpoczęciem pracy należy zapoznać się z instrukcjami stanowiskowymi wskazanymi przez prowadzącego.

W trakcie zajęć laboratoryjnych należy przestrzegać następujących zasad.

- Sprawdzić, czy urządzenia dostępne na stanowisku laboratoryjnym są w stanie kompletnym, nie wskazującym na fizyczne uszkodzenie.
- Sprawdzić prawidłowość połączeń urządzeń.
- Załączenie napięcia do układu pomiarowego może się odbywać po wyrażeniu zgody przez prowadzącego.
- Przyrządy pomiarowe należy ustawić w sposób zapewniający stałą obserwację, bez konieczności nachylania się nad innymi elementami układu znajdującymi się pod napięciem.
- Zabronione jest dokonywanie jakichkolwiek przełączeń oraz wymiana elementów składowych stanowiska pod napięciem.
- Zmiana konfiguracji stanowiska i połączeń w badanym układzie może się odbywać wyłącznie w porozumieniu z prowadzącym zajęcia.
- W przypadku zaniku napięcia zasilającego należy niezwłocznie wyłączyć wszystkie urządzenia.
- Stwierdzone wszelkie braki w wyposażeniu stanowiska oraz nieprawidłowości w funkcjonowaniu sprzętu należy przekazywać prowadzącemu zajęcia.
- Zabrania się samodzielnego włączania, manipulowania i korzystania z urządzeń nie należących do danego ćwiczenia.
- W przypadku wystąpienia porażenia prądem elektrycznym należy niezwłocznie wyłączyć zasilanie stanowisk laboratoryjnych za pomocą wyłącznika bezpieczeństwa, dostępnego na każdej tablicy rozdzielczej w laboratorium. Przed odłączeniem napięcia nie dotykać porażonego.

Laboratorium "Podstawy techniki i technologii" Ćw. Nr15 "Pomiary tensometryczne naprężeń zginających"